# **INSTRUCTIONS**

## Step 1. Remove previous versions of MySQL

```
del c:\windows\my.ini
sc delete mysql
```

## Step 2. Install MySQL

Unzip mysql-5.0.zip in the directory C:

cd C:\mysql-5.0\mysql-5.0.24a-win32\bin

Start the server: mysqld

Stop the server: mysqladmin -u root shutdown

#### Start a client:

Open a dos windows

cd C:\mysql-5.0\mysql-5.0.24a-win32\bin

mysql -u root

### Note:

-move start.bat/stop.bat to C:\mysql-5.0\mysql-5.0.24a-win32\bin -use these files to start and stop the server